## VI-9.Banner Extract Data No Key

Extract Data No Key is available on many Banner forms. One of two things will happen, depending on how your system is set up. You will either move directly to an Excel spreadsheet with the data partially formatted or a new screen will be produced:

## To use this function from within a form:

Choose a query form that you would like to download information. This example uses FGIBDST.

1. Once your query is complete, choose Extract Data No Key from the Help menu.

**NOTE**: If the option is "grayed out", the extract function is not available on this form.

| Oracle Fusion Middleware Forms Services: Open > FGIBDST             |                                                                                                    |                  |                       |                                         |  |  |  |  |  |  |  |  |
|---------------------------------------------------------------------|----------------------------------------------------------------------------------------------------|------------------|-----------------------|-----------------------------------------|--|--|--|--|--|--|--|--|
| Eile Edit Options Block Item Record Query                           | Tools Help                                                                                                    |                  |                       |                                         |  |  |  |  |  |  |  |  |
|                                                                     | Marcon International International Internati | ●                | X   🤗   🕲   🚔   🖇     |                                         |  |  |  |  |  |  |  |  |
| Organization Budget Status FGIBDST 8.5 (TES                         | Dynamic Help Query<br>Dynamic Help Edit<br>Help (Item Properties)                                                                                                    |                  |                       | *************************************** |  |  |  |  |  |  |  |  |
| Chart: N                                                            | Help (All Fields)                                                                                                    | nization: 311111 | Business Affairs      |                                         |  |  |  |  |  |  |  |  |
| Fiscal Year: 15                                                     | Show Keys                                                                                                    | l: 100001 💌      | Operating Fund        |                                         |  |  |  |  |  |  |  |  |
| Index: 106020                                                       | List                                                                                                    | ram: 60 💌        | Institutional Support |                                         |  |  |  |  |  |  |  |  |
| Query Specific Account                                              | Display Error                                                                                                    | unt:             |                       |                                         |  |  |  |  |  |  |  |  |
| Include Revenue Accounts                                            | Display ID Image                                                                                                    | unt Type:        |                       |                                         |  |  |  |  |  |  |  |  |
|                                                                     | Calendar                                                                                                    | ity:             |                       |                                         |  |  |  |  |  |  |  |  |
| Commit Type: Both                                                   | Calculator                                                                                                    | tion:            |                       |                                         |  |  |  |  |  |  |  |  |
| Account Type Title                                                  | Extract Data with Key                                                                                                    | YTD Activity     | Commitments           | Available Balance                       |  |  |  |  |  |  |  |  |
| 702010 E AdministrativeI/S                                          | Technical Support                                                                                                    | 3,310.00         | 45,020.30             | -48,330.30                              |  |  |  |  |  |  |  |  |
| 702110 E ConferencesI/S                                             | About Banner                                                                                                    | 0.00             | 2,000.00              | -2,000.00                               |  |  |  |  |  |  |  |  |
| 702250 E In-State It Travel                                         | 0.00                                                                                                    | 0.00             | 50.00                 | -50.00                                  |  |  |  |  |  |  |  |  |
| 703000 E Operating Services - Budget On                             | -1,135.00                                                                                                    | 0.00             | 0.00                  | -1,135.00                               |  |  |  |  |  |  |  |  |
| 703112 E Prntg-Stationary Etc                                       | 0.00                                                                                                    | 0.00             | 46.00                 | -46.00                                  |  |  |  |  |  |  |  |  |
| 703116 E Prntg-Mnls Hndbk S                                         | 0.00                                                                                                    | 0.00             | 50.00                 | -50.00                                  |  |  |  |  |  |  |  |  |
| 703119 E Prntg-Other                                                | 0.00                                                                                                    | 0.00             | 18,293.74             | -18,293.74                              |  |  |  |  |  |  |  |  |
| 703124 E Magazines                                                  | 0.00                                                                                                    | 25.00            | 0.00                  | -25.00                                  |  |  |  |  |  |  |  |  |
| 703360 E Maint-Janitorl/Custd                                       | 0.00                                                                                                    | 0.00             | 20,000.00             | -20,000.00                              |  |  |  |  |  |  |  |  |
| 703361 E Custodial Svcs Cntct                                       | 0.00                                                                                                    | 2,100.00         | 3,450.00              | -5,550.00                               |  |  |  |  |  |  |  |  |
| 703481 E Data Proc Equip Fin                                        | 0.00                                                                                                    | 0.00             | 159,774.66            | -159,774.66                             |  |  |  |  |  |  |  |  |
| [703511 E Dues & Memberships                                        | 0.00                                                                                                    | 0.00             | 510.00                | -510.00                                 |  |  |  |  |  |  |  |  |
| Net Total: [                                                        | 0.00                                                                                                    | 7,694.49         | 355,237.60            | -362,932.09                             |  |  |  |  |  |  |  |  |
| Extract Data without Key information to a .csv file<br>Record: 1/27 | <0SC>                                                                                                    |                  |                       |                                         |  |  |  |  |  |  |  |  |

2. The file download dialog box will appear. Click open to automatically download to excel, or save to a local directory.

NOTE: If dialog box does not appear, see Partially Formatted Data steps.

| Windows Internet Explorer                                                   | ×      |  |  |  |  |  |  |  |  |  |
|-----------------------------------------------------------------------------|--------|--|--|--|--|--|--|--|--|--|
| What do you want to do with gokoutd.csv?                                    |        |  |  |  |  |  |  |  |  |  |
| Size: 2.12 KB<br>Type: Microsoft Excel 2003<br>From: records-test.nsula.edu |        |  |  |  |  |  |  |  |  |  |
| Open<br>The file won't be saved automatically.                              |        |  |  |  |  |  |  |  |  |  |
| → Save                                                                      |        |  |  |  |  |  |  |  |  |  |
| → Save as                                                                   |        |  |  |  |  |  |  |  |  |  |
|                                                                             | Cancel |  |  |  |  |  |  |  |  |  |

3. Below is an example of extract data with key:

| X∎    | 5-        | ¢.                      | 🤗 🗟 🇳                 | ç ∓        |            |                 | gok       | outd.csv [F         | Read-Only] -            | Excel                   |                           |                     |                                    |                   | ? 🗹                              |             | ı x |
|-------|-----------|-------------------------|-----------------------|------------|------------|-----------------|-----------|---------------------|-------------------------|-------------------------|---------------------------|---------------------|------------------------------------|-------------------|----------------------------------|-------------|-----|
| FIL   | E HOI     | ME I                    | NSERT P               | AGE LAYOUT | FORM       | ULAS D          | ATA RI    | EVIEW               | VIEW N                  | ITRO PRO 9              |                           |                     |                                    |                   | Chris                            | sti Sarpy 🔻 |     |
| Paste | →         | Calibri<br>B I <u>L</u> | -  11<br>-            | • A A      |            | ═<br>३<br>€≣ ₽≣ |           | ieneral<br>\$ - % * | ▼<br>€.0 .00<br>.00 →.0 | Condition<br>Formatting | al Formata<br>g + Table + | is Cell<br>Styles * | E Insert →<br>Delete →<br>Format → | ∑ -<br>↓ -<br>∢ - | Sort & Find &<br>Filter * Select |             |     |
| Спро  | oard is i |                         | Font                  | 0          | A IN       | aignment        | 191       | Nump                | er is                   |                         | Styles                    |                     | Cells                              |                   | Ealung                           |             |     |
| A1    |           |                         | $\times$ $\checkmark$ | $f_x$ Acc  | ount       |                 |           |                     |                         |                         |                           |                     |                                    |                   |                                  |             | ~   |
|       | Α         | В                       | С                     | D          | E          | F               | G         | н                   | I                       | J                       | К                         | L                   | М                                  | N                 | 0                                | Р           |     |
| 1 A   | ccount T  | Гуре                    | Title                 | Adjusted I | YTD Activi | Commitm         | Available | Balance             |                         |                         |                           |                     |                                    |                   |                                  |             |     |
| 2     | 702010 E  | Ξ                       | Administr             | 0          | 3310       | 45020.3         | -48330.3  |                     |                         |                         |                           |                     |                                    |                   |                                  |             |     |
| 3     | 702110 E  |                         | Conference            | 0          | 0          | 2000            | -2000     |                     |                         |                         |                           |                     |                                    |                   |                                  |             |     |
| 4     | 702250 E  |                         | In-State It           | 0          | 0          | 50              | -50       |                     |                         |                         |                           |                     |                                    |                   |                                  |             |     |
| 5     | 703000 E  |                         | Operating             | -1135      | 0          | 0               | -1135     |                     |                         |                         |                           |                     |                                    |                   |                                  |             |     |
| 6     | 703112 E  |                         | Prntg-Stat            | 0          | 0          | 46              | -46       |                     |                         |                         |                           |                     |                                    |                   |                                  |             |     |
| 7     | 703116 E  |                         | Prntg-Mnl             | 0          | 0          | 50              | -50       |                     |                         |                         |                           |                     |                                    |                   |                                  |             |     |
| 8     | 703119 E  |                         | Prntg-Oth             | 0          | 0          | 18293.74        | -18293.7  |                     |                         |                         |                           |                     |                                    |                   |                                  |             |     |
| 9     | 703124 E  |                         | Magazine              | 0          | 25         | 0               | -25       |                     |                         |                         |                           |                     |                                    |                   |                                  |             |     |
| 10    | 703360 E  |                         | Maint-Jan             | 0          | 0          | 20000           | -20000    |                     |                         |                         |                           |                     |                                    |                   |                                  |             |     |
| 11    | 703361 E  | E                       | Custodial             | 0          | 2100       | 3450            | -5550     |                     |                         |                         |                           |                     |                                    |                   |                                  |             |     |
| 12    | 703481 E  | E                       | Data Proc             | 0          | 0          | 159774.7        | -159775   |                     |                         |                         |                           | _                   |                                    |                   |                                  |             |     |
| 13    | 703511 E  | •                       | Dues & M              | 0          | 0          | 510             | -510      |                     |                         |                         |                           | _                   |                                    |                   |                                  |             |     |
| 14    | 703719 E  |                         | Telephon              | 0          | 50         | 150             | -200      |                     |                         |                         |                           | _                   |                                    |                   |                                  |             |     |
| 15    | 703940 E  |                         | Bank Char             | 0          | 107.49     | 0               | -107.49   |                     |                         |                         |                           | _                   |                                    |                   |                                  |             |     |
| 16    | 704000 E  |                         | Supplies E            | 1135       | 0          | 0               | 1135      |                     |                         |                         |                           |                     |                                    |                   |                                  |             |     |
| 17    | 704010 E  |                         | Office Sup            | 0          | 1000       | 2638.74         | -3638.74  |                     |                         |                         |                           |                     |                                    |                   |                                  |             |     |
| 18    | 704011 E  |                         | Office Sup            | 0          | 1052       | 14471.4         | -15523.4  |                     |                         |                         |                           |                     |                                    |                   |                                  |             |     |
| 19    | 704410 E  |                         | Oth-Tch R             | 0          | 0          | 319.4           | -319.4    |                     |                         |                         |                           |                     |                                    |                   |                                  |             |     |
| 20    | 704510 5  | aoko                    | Oth Sunn              |            | 0          | 02 75           | 02 75     |                     |                         |                         |                           |                     |                                    |                   |                                  |             |     |
|       |           | goko                    |                       |            |            |                 |           |                     |                         | :                       | <b></b>                   |                     |                                    |                   |                                  | -           |     |
| READ  | Y 🛗       |                         |                       |            |            |                 |           |                     |                         |                         |                           |                     |                                    | <u> </u>          |                                  | + 1         | 00% |

## **Partially Formatted Data Steps:**

If the data is partially formatted in you excel spreadsheet, you will need to format the data shown in the following steps.

**NOTE**: If data is moved directly into excel, you will not need to complete these steps.

1. Choose **Text to Columns** from the **Data** menu.

| 🚺 🔒 5 · C · 🦉 🗟 💞 -                                                                                                    | gokoutd.csv [Read-Only] - E                             | xcel                                         | ? 🗈 – 🗆 🗙                             |
|----------------------------------------------------------------------------------------------------|---------------------------------------------------------|----------------------------------------------|---------------------------------------|
| FILE HOME INSERT PAGE LAYOUT FORMULAS                                                                                                    | DATA REVIEW VIEW NI                                     | IRO PRO 9                                    | Christi Sarpy 👻 🔍                     |
| Image: Trom Access     Image: Connections       Image: From Web     From Other       Image: From Text     Sources →         Connections         Image: Access         Image: Access         Im | 2↓ ZAZ<br>Z↓ Sort Filter % Reapply<br>Filter % Advanced | 변문 Group ▼ *문<br>호텔 Ungroup ▼<br>문문 Subtotal |                                       |
| Get External Data Connections                                                                                                    | Sort & Filter                                           | Data Tools                                   | Outline 🗔 🔺                           |
| A1 • : $\times \checkmark f_x$ AccountType Title Account                                                                                                    | justed Budget YTD Activity Comm                         | itments Available Balance                    | ~                                     |
| A B C D E F                                                                                                    | G H I                                                   | J K L M N                                    | 0 P 🔺                                 |
| 1 AccountType Title Adjusted Budget YTD Activity Commitm                                                                                                    | ents Available Balance                                  |                                              |                                       |
| 2 702010 E dministrativeI/S 0 3310 45020.3 -48330.3                                                                                                    |                                                         |                                              |                                       |
| 3 702110 E ConferencesI/S 0 0 2000 -2000                                                                                                    |                                                         |                                              |                                       |
| 4 702250 E I h-State It Travel 0 0 50 -50                                                                                                    |                                                         |                                              |                                       |
| 5 703000 E Operating Services - Budget Only -1135 0 0 -11                                                                                                    | 5                                                       |                                              |                                       |
| 6 703112 E Frntg-Stationary Etc 0 0 46 -46                                                                                                    |                                                         |                                              |                                       |
| 7 703116 E Irntg-Minis Hindbik S 0 0 50 -50                                                                                                    |                                                         |                                              |                                       |
| 8 703119 E Frintg-Other 0 0 18293.74 -18293.74                                                                                                    |                                                         |                                              |                                       |
| 9 703124 E Magazines 0 25 0 -25                                                                                                    |                                                         |                                              |                                       |
| 10 705500 E maint-samton/custu 0 0 20000 -20000                                                                                                    |                                                         |                                              |                                       |
| 12                                                                                                    |                                                         |                                              |                                       |
| 13                                                                                                    |                                                         |                                              |                                       |
| 14                                                                                                    |                                                         |                                              |                                       |
| 15                                                                                                    |                                                         |                                              |                                       |
| 16                                                                                                    |                                                         |                                              |                                       |
| 17                                                                                                    |                                                         |                                              |                                       |
| 18                                                                                                    |                                                         |                                              |                                       |
| 19                                                                                                    |                                                         |                                              |                                       |
| 20                                                                                                    |                                                         |                                              | · · · · · · · · · · · · · · · · · · · |
| <ul> <li>→ gokoutd (+)</li> </ul>                                                                                                    |                                                         | : •                                          |                                       |
| READY 🔛                                                                                                    |                                                         | COUNT: 10 🌐 🗏 – —                            | + 100%                                |

2. Follow the 3-step Convert Text to Columns Wizard

| Convert Text to Columns Wizard - Step 1 of 3                                                                                                    | ? ×            |
|----------------------------------------------------------------------------------------------------|----------------|
| The Text Wizard has determined that your data is Fixed Width.                                                                                                    |                |
| If this is correct, choose Next, or choose the data type that best describes your dat                                                                                                    | ta.            |
| Original data type                                                                                                    |                |
| Choose the file type that best describes your data:                                                                                                    |                |
| <ul> <li>Delimited - Characters such as commas or tabs separate each field.</li> <li>Eight Eight Eig</li></ul> |                |
| • Fixed width: - Fields are aligned in columns with spaces between each fi                                                                                                    | leid.          |
|                                                                                                    |                |
|                                                                                                    |                |
|                                                                                                    |                |
|                                                                                                    |                |
| Preview of selected data:                                                                                                    |                |
| 1 AccountType Title Adjusted Budget YTD Activity Commitme                                                                                                    | ents Av        |
| 2 702010 E AdministrativeI/S 0 3310 45020.3 -4833                                                                                                    | 30.3           |
| 3 702110 E ConferencesI/S 0 0 2000 -2000                                                                                                    |                |
| 5 703000 E Operating Services - Budget Only -1135 0 (                                                                                                    | 11: -          |
| <                                                                                                    | •              |
|                                                                                                    |                |
| Cancel < Back <u>N</u> ext >                                                                                                    | <u>F</u> inish |

3. Create break lines before and after each comma.

|                                                                                                    | -B       | x          |
|----------------------------------------------------------------------------------------------------|----------|------------|
| This screen lets you set field widths (column breaks).<br>Lines with arrows signify a column break.                                                                                                    |          |            |
| To CREATE a break line, click at the desired position.<br>To DELETE a break line, double click on the line.                                                                                                    |          |            |
| To MOVE a break line, click and drag it.                                                                                                    |          |            |
|                                                                                                    |          |            |
|                                                                                                    |          |            |
|                                                                                                    |          |            |
| Data <u>p</u> review                                                                                                    |          |            |
| 10 20 30 40 50                                                                                                    | 60       | - <b>∔</b> |
| 702010 E AdministrativeI/S                                                                                                    | 0        | <u>^</u>   |
| 702250 E In-State It Travel                                                                                                    |          |            |
| 703000 E Operating Services - Budget Only<br>703112 E Prntg-Stationary Etc                                                                                                    |          | -          |
| <                                                                                                    |          | Þ          |
| Cancel < Back Next >                                                                                                    | Fir      | ish        |
|                                                                                                    |          |            |
|                                                                                                    |          |            |
| Convert Text to Columns Wizard - Step 1 of 3                                                                                                    | 2        | ×          |
| This screen lets you select each column and set the Data Format.                                                                                                    |          |            |
| Column data format                                                                                                    |          |            |
| O General     Constall' converts numericualues to number     Constall' converts numericualues to number     Constall' converts number     Constall' converts numericualues to number     Constall' converts numericualues to number     Constall' converts number     Converts number     Conver | rs, date | values     |
| General converts numeric values to number                                                                                                    |          |            |
| © Text to dates, and all remaining values to text.                                                                                                    |          |            |
| O Iext     O Date: MDY     ✓     Do not import column (skin)                                                                                                    |          |            |
| ○ Iext     □ Date:     MDY     ▼       ○ Do not import column (skip)     ▲dvanced                                                                                                    |          |            |
| ○ Iext     Image: Converts induced with a data store in the store in the store in                     |          | <b>.</b>   |
| ○ Iext     Central converts numeric values to number to dates, and all remaining values to text.       ○ Date:     MDY       ○ Do not import column (skip)       Destination:     SAS2                                                                                                    |          |            |
| ○ Iext       General converts numeric values to number to dates, and all remaining values to text.         ○ Date:       MDY         ○ Do not import column (skip)         Destination:       SAS2         Data preview                                                                                                    |          |            |
| ○ Iext       General converts numeric values to number to dates, and all remaining values to text.         ○ Date:       MDY         ○ Do not import column (skip)       Advanced         Destination:       SAS2         Data preview       General         Ceneral       General                                                                                                    |          |            |
| ○ Iext       General converts number values to number to dates, and all remaining values to text.         ○ Date:       MDY         ○ Do not import column (skip)       Advanced         Destination:       SAS2         Data greview       General         General       General         702010       E         AdministrativeI/S       General         702110       E                                                                                                    | 0        |            |
| ○ Iext       General converts numeric values to number to dates, and all remaining values to text.         ○ Date:       MDY         ○ Do not import column (skip)       Advanced         Destination:       SAS2         Data preview       General         General       General         702010       E         AdministrativeI/S       ConferencesI/S         702250       E         In-State       It Travel                                                                                                    | 0        |            |
| ○ Iext       Central converts inductive to number to dates to number to dates, and all remaining values to text.         ○ Date:       MDY         ○ Do not import column (skip)       Advanced         Destination:       SAS2         Data preview       General         General       General         702010       E         AdministrativeI/S       General         702102       E         702250       In-State         703002       Operating Services - Budget         703112       Printg-Stationary                                                                                                    | 0        | ×          |
| ○ Iext       General converts inductive to inducte to inducte to indu                                  | 0        |            |

4. Click on Finish, and you should now see each data item in a separate column.

| X∎                                                                                                    | 5-        | ¢ -     | 🥰 🗟 🗳       | <sup>BC</sup> ∓                   |                            |        | gok                          | outd.csv [R        | ead-Only] - E                       | xcel                                           |                                              |                                |                                            |               | ? 🛧  |             | × |
|----------------------------------------------------------------------------------------------------|-----------|---------|-------------|-----------------------------------|----------------------------|--------|------------------------------|--------------------|-------------------------------------|------------------------------------------------|----------------------------------------------|--------------------------------|--------------------------------------------|---------------|------|-------------|---|
| FIL                                                                                                    | E HON     | 1E II   | NSERT P.    | AGE LAYOUT                        | FORM                       | ULAS D |                              | EVIEW N            | /IEW NI                             | TRO PRO 9                                      |                                              |                                |                                            |               | Chri | sti Sarpy 👻 |   |
| From Access     From Web     From Other     From Text     Sources →     Get External Data     Get External Data |           |         |             | nections<br>erties<br>Links<br>ns | A↓ ZA<br>AZ↓ AZ<br>Z↓ Sort | Filter | Clear<br>Reapply<br>Advanced | Text to<br>Columns | 🔛 Flash Fi<br>🔐 Remove<br>🔂 Data Va | II<br>e Duplicates<br>lidation ~<br>Data Tools | I+□ Consoli<br>III? What-If<br>III? Relation | idate<br>FAnalysis -<br>nships | 변문 Group<br>전문 Ungro<br>문문 Subtot<br>Outli | up + =<br>tal | ^    |             |   |
| H11                                                                                                    |           | 1 : [   | X 🗸         | fx                                |                            |        |                              |                    |                                     |                                                |                                              |                                |                                            |               |      |             | ~ |
|                                                                                                    | А         | в       | С           | D                                 | E                          | F      | G                            | н                  | I                                   | J                                              | К                                            | L                              | М                                          | N             | 0    | Р           |   |
| 1 A                                                                                                    | ccountTyp | e Title | Adjusted    | Budget YT                         | D Activity                 | Commi  | tments A                     | vailable B         | alance                              |                                                |                                              |                                |                                            |               |      |             |   |
| 2                                                                                                    | 702010 E  |         | Administr   | r 0                               | 3310                       | 4502   | 0.3 -483                     | 30.3               |                                     |                                                |                                              |                                |                                            |               |      |             |   |
| З                                                                                                    | 702110 E  |         | Conferen    | ¢ 0                               | 0                          | 2000   | -2000                        |                    |                                     |                                                |                                              |                                |                                            |               |      |             |   |
| 4                                                                                                    | 702250 E  |         | In-State It | t Travel                          | 0                          | 0 50   | -50                          |                    |                                     |                                                |                                              |                                |                                            |               |      |             |   |
| 5                                                                                                    | 703000 E  |         | Operating   | g Services -                      | Budget Or                  | -1135  | 0 0                          | -1135              |                                     |                                                |                                              |                                |                                            |               |      |             |   |
| 6                                                                                                    | 703112 E  |         | Prntg-Stat  | tionary Etc                       | 0                          | 0      | 46                           | -46                |                                     |                                                |                                              |                                |                                            |               |      |             |   |
| 7                                                                                                    | 703116 E  |         | Prntg-Mn    | ls Hndbk S                        |                            | 0      | 0                            | 50                 | -50                                 |                                                |                                              |                                |                                            |               |      |             |   |
| 8                                                                                                    | 703119 E  |         | Prntg-Oth   | ner                               |                            | 0      | 0 18293.7                    | -18293.7           |                                     |                                                |                                              |                                |                                            |               |      |             |   |
| 9                                                                                                    | 703124 E  |         | Magazine    | 5                                 | 0 25 0                     |        | -25                          |                    |                                     |                                                |                                              |                                |                                            |               |      |             |   |
| 10                                                                                                    | 703360 E  |         | Maint-Jan   | nitorl/Custd                      | l                          | 0      | 0 20000                      | 0                  |                                     |                                                |                                              |                                |                                            |               |      |             |   |
| 11                                                                                                    |           |         |             |                                   |                            |        |                              |                    |                                     |                                                |                                              |                                |                                            |               |      |             |   |
| 12                                                                                                    |           |         |             |                                   |                            |        |                              |                    |                                     |                                                |                                              |                                |                                            |               |      |             |   |
| 13                                                                                                    |           |         |             |                                   |                            |        |                              |                    |                                     |                                                |                                              |                                |                                            |               |      |             |   |
| 14                                                                                                    |           |         |             |                                   |                            |        |                              |                    |                                     |                                                |                                              |                                |                                            |               |      |             |   |
| 15                                                                                                    |           |         |             |                                   |                            |        |                              |                    |                                     |                                                |                                              |                                |                                            |               |      |             |   |
| 16                                                                                                    |           |         |             |                                   |                            |        |                              |                    |                                     |                                                |                                              |                                |                                            |               |      |             |   |
| 17                                                                                                    |           |         |             |                                   |                            |        |                              |                    |                                     |                                                |                                              |                                |                                            |               |      |             |   |
| 18                                                                                                    |           |         |             |                                   |                            |        |                              |                    |                                     |                                                |                                              |                                |                                            |               |      |             |   |
| 19                                                                                                    |           |         |             |                                   |                            |        |                              |                    |                                     |                                                |                                              |                                |                                            |               |      |             |   |
| 20                                                                                                    |           |         |             | <u> </u>                          |                            |        |                              |                    |                                     |                                                |                                              |                                |                                            |               |      |             |   |
| 4                                                                                                    |           | goko    | ίτα (·      | ÷                                 |                            |        |                              |                    |                                     |                                                | 4                                            |                                |                                            |               |      |             |   |
| EDIT                                                                                                    | 1         |         |             |                                   |                            |        |                              |                    |                                     |                                                |                                              |                                |                                            | <u> </u>      |      |             |   |

5. Format your excel spreadsheet as needed.

| X∎    | 5.         | e 🦉 🖸 🗸                    | ic ∓       |                |                                     | goko        | outd.csv [F       | Read-Only] -            | Excel                   |             |                    |                                                                  |                         | ? 📧          | - □        | ×   |
|-------|------------|----------------------------|------------|----------------|-------------------------------------|-------------|-------------------|-------------------------|-------------------------|-------------|--------------------|------------------------------------------------------------------|-------------------------|--------------|------------|-----|
| FIL   | E HOME     | E INSERT P                 | AGE LAYOUT | FORM           | IULAS D                             | ATA RE      | VIEW              | VIEW N                  | TRO PRO 9               |             |                    |                                                                  |                         | Chris        | ti Sarpy 🔻 |     |
| Past  | Ca<br>B    | libri • 11<br>I <u>U</u> • | - A A      | , = =<br>- = = | <b>= ∛</b> ∕∙<br>≡ € <del>1</del> ≣ | ₽ Ge        | eneral<br>5 + % 3 | ▼<br>.00 .00<br>.00 →.0 | Condition<br>Formatting | al Format a | s Cell<br>Styles * | <ul> <li>Insert ▼</li> <li>Delete ▼</li> <li>Format ▼</li> </ul> | ∑ - A<br>↓ - A<br>↓ - F | ort & Find & |            |     |
| Clipt | oard 🗔     | Font                       |            | ด /            | Alignment                           | ra i        | Numb              | er 🕞                    |                         | Styles      |                    | Cells                                                            | E                       | diting       |            | ^   |
| A1    | •          | : × 🗸                      | fx Acc     | count          |                                     |             |                   |                         |                         |             |                    |                                                                  |                         |              |            | ~   |
|       | Α          | B C                        | D          | E              | F                                   | G           | н                 | I                       | J                       | к           | L                  | М                                                                | N                       | 0            | Р          |     |
| 1 /   | Account Ty | pe Title                   | Adjusted   | YTD Activi     | Commitm                             | Available E | Balance           |                         |                         |             |                    |                                                                  |                         |              |            |     |
| 2     | 702010 E   | Administr                  | r 0        | 3310           | 45020.3                             | -48330.3    |                   |                         |                         |             |                    |                                                                  |                         |              |            |     |
| 3     | 702110 E   | Conferen                   | ¢ 0        | 0              | 2000                                | -2000       |                   |                         |                         |             |                    |                                                                  |                         |              |            |     |
| 4     | 702250 E   | In-State If                | t 0        | 0              | 50                                  | -50         |                   |                         |                         |             |                    |                                                                  |                         |              |            |     |
| 5     | 703000 E   | Operating                  | -1135      | 0              | 0                                   | -1135       |                   |                         |                         |             |                    |                                                                  |                         |              |            |     |
| 6     | 703112 E   | Prntg-Sta                  | t 0        | 0              | 46                                  | -46         |                   |                         |                         |             |                    |                                                                  |                         |              |            |     |
| 7     | 703116 E   | Prntg-Mn                   | I 0        | 0              | 50                                  | -50         |                   |                         |                         |             |                    |                                                                  |                         |              |            |     |
| 8     | 703119 E   | Prntg-Oth                  | n 0        | 0              | 18293.74                            | -18293.7    |                   |                         |                         |             |                    |                                                                  |                         |              |            |     |
| 9     | 703124 E   | Magazine                   | : 0        | 25             | 0                                   | -25         |                   |                         |                         |             |                    |                                                                  |                         |              |            |     |
| 10    | 703360 E   | Maint-Jan                  | n 0        | 0              | 20000                               | -20000      |                   |                         |                         |             |                    |                                                                  |                         |              |            |     |
| 11    | 703361 E   | Custodial                  | 0          | 2100           | 3450                                | -5550       |                   |                         |                         |             |                    |                                                                  |                         |              |            |     |
| 12    | 703481 E   | Data Proc                  | 0          | 0              | 159774.7                            | -159775     |                   |                         |                         |             |                    |                                                                  |                         |              |            |     |
| 13    | 703511 E   | Dues & M                   | 0          | 0              | 510                                 | -510        |                   |                         |                         |             |                    |                                                                  |                         |              |            |     |
| 14    | 703719 E   | Telephon                   | 0          | 50             | 150                                 | -200        |                   |                         |                         |             |                    |                                                                  |                         |              |            |     |
| 15    | 703940 E   | Bank Char                  | r 0        | 107.49         | 0                                   | -107.49     |                   |                         |                         |             |                    |                                                                  |                         |              |            |     |
| 16    | 704000 E   | Supplies I                 | E 1135     | 0              | 0                                   | 1135        |                   |                         |                         |             |                    |                                                                  |                         |              |            |     |
| 17    | 704010 E   | Office Su                  | ç 0        | 1000           | 2638.74                             | -3638.74    |                   |                         |                         |             |                    |                                                                  |                         |              |            |     |
| 18    | 704011 E   | Office Su                  | ç 0        | 1052           | 14471.4                             | -15523.4    |                   |                         |                         |             |                    |                                                                  |                         |              |            |     |
| 19    | 704410 E   | Oth-Tch R                  | 0          | 0              | 319.4                               | -319.4      |                   |                         |                         |             |                    |                                                                  |                         |              |            |     |
| 20    | 70/1510 E  | Oth Supp                   |            | 0              | 02 75                               | 02 75       |                   |                         |                         |             |                    |                                                                  |                         |              |            |     |
| 4     | Þ          | gokoutd (                  | +)         |                |                                     |             |                   |                         | :                       | 4           |                    |                                                                  |                         |              |            |     |
| READ  | Y 🔚        |                            |            |                |                                     |             |                   |                         |                         |             |                    | III III                                                          | P                       |              | -+ 10      | 00% |